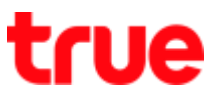

## How to set up APN for True SMART 4G HD Voice

1. At Home screen, go to [Settings] 2. Select [General Settings] -->

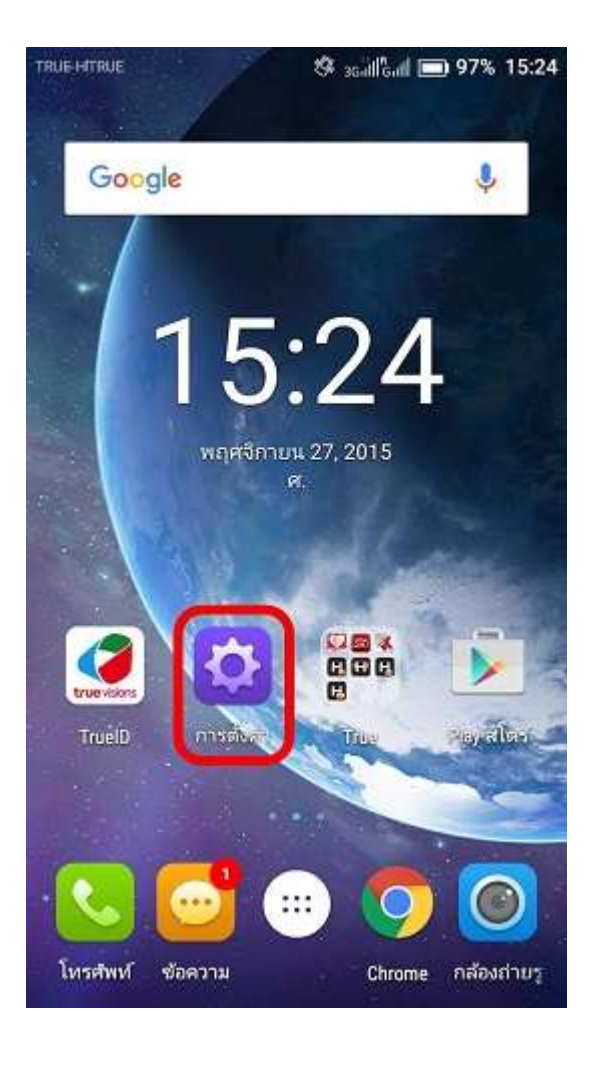

# [More]

| n            | ารส่งศาอย่างรวดเร็ว การส่งศาห์วไป |
|--------------|-----------------------------------|
|              | ค้แหา                             |
| <b>ຣະນ</b> ນ | ไร้สายและเครือข่าย                |
| ø            | การตั้งค่าซิม                     |
| Ç            | การตั้งค่าการโทร                  |
| 9û           | ข้อมูลเครือข่ายโทรศัพท์ 🛛 🕕       |
| ((:-         | Wi-Fi                             |
| ۲            | បតូហួត                            |
| Ø            | NFC                               |
| (            | เพิ่มเติม                         |
| aulos        | al                                |

TRUE CORPORATION PUBLIC COMPANY LIMITED 18 TRUE TOWER, RATCHADAPHISEK ROAD, HUAI KHWANG, BANGKOK10310 THAILAND WWW.TRUECORP.CO.TH

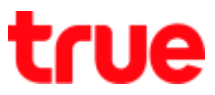

### 3. Select [Cellular networks]

| тповнатвое 🖪                                                            | 🌣 scallball 🖿 96% 15:25 |
|-------------------------------------------------------------------------|-------------------------|
| เพิ่มเดิม                                                               |                         |
| โหมดใช้งานบนเครื่องบิน                                                  |                         |
| แอป SMS ค่าเริ่มต้น<br>ข้อความ                                          |                         |
| การปล่อยสัญญาณและฮอ                                                     | อดสปอด                  |
| VPN                                                                     |                         |
| เครือข่ายมือถือ                                                         |                         |
| เพิ่มโหมด LTE 4G<br>ใช่ข้อมูล LTE เพื่อขยายเสีย<br>สื่อสาร(แนะนำให้ใช้) | งและการ 🕕               |
|                                                                         |                         |
|                                                                         |                         |

## 4. And then [Access Point Names]

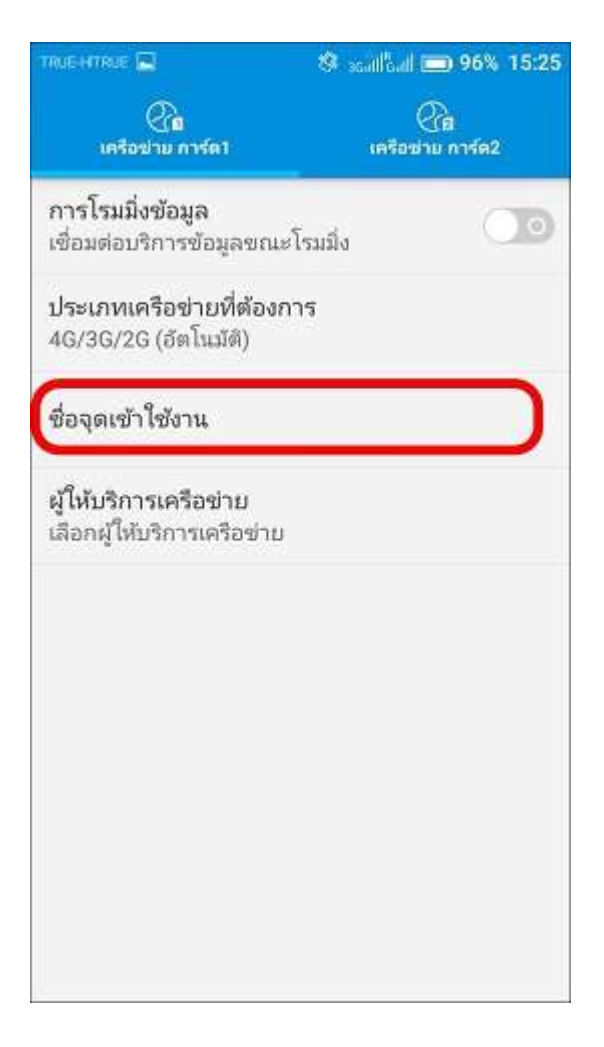

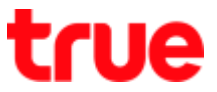

5. APN parameters as per inserted 6. If there's no APN or to create new

SIM Card

tap on (+)

| TRUEHTRUE                   | 🙁 scällent 📼 96% 15:27 |
|-----------------------------|------------------------|
| APN                         | • :                    |
| IMS<br>ims                  | 0                      |
| TRUE-H internet<br>internet | •                      |
| TRUE-H MMS                  |                        |
|                             |                        |
|                             |                        |
|                             |                        |
|                             |                        |
|                             |                        |
|                             |                        |
|                             |                        |

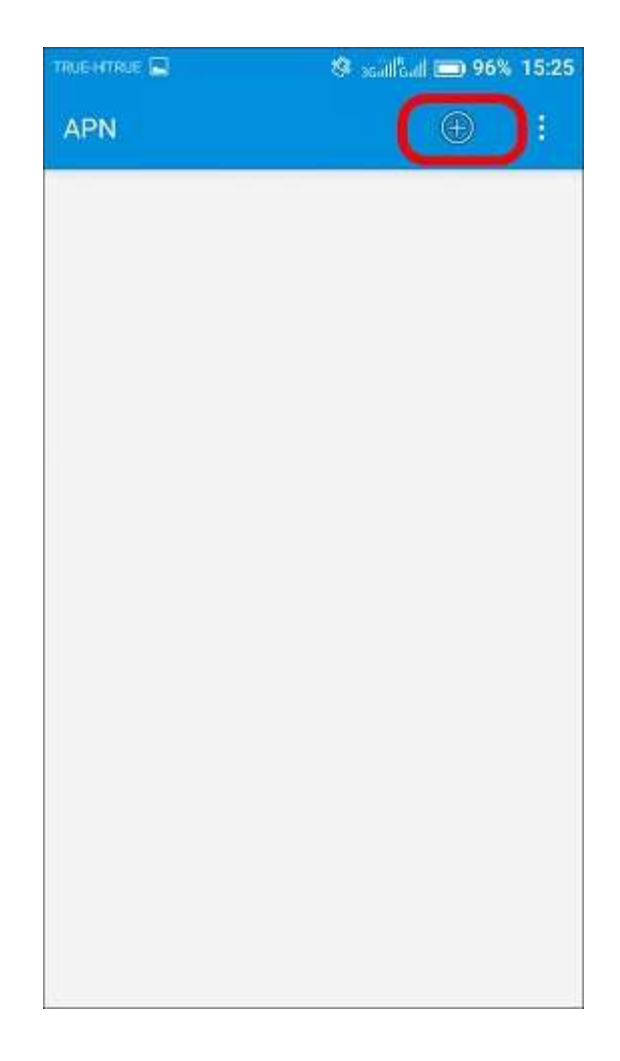

# true

#### 7. Set up APN : TRUE-H INTERNE 8. Tap Menu (3 dots) on the right top

as follows:

corner, select [Save]

- Name : TRUE-H INTERNET
- APN : internet
- User : true
- Password : true
- Authentication Type : PAP
- APN Type : default, supl

| TRUE-HTRUE         | 🕸 saillad 📼 96% 15:25 |  |
|--------------------|-----------------------|--|
| แก้ไขจุดเข้าใช้งาน |                       |  |
| ชื่อ               |                       |  |
| TRUE-H internet    |                       |  |
| APN                |                       |  |
| internet           |                       |  |
| พรือกซี            |                       |  |
| ไม่ได้ตั้งค่า      |                       |  |
| พอร์ต              |                       |  |
| ไม่ได้ตั้งค่า      |                       |  |
| ชื่อผู้ใช้         |                       |  |
| true               |                       |  |
| รหัสผ่าน           |                       |  |
| ****               |                       |  |
| เซิร์ฟเวอร์        |                       |  |
| ไม่ได้ดั้งค่า      |                       |  |
| MMSC               |                       |  |
| ไม่ได้ตั้งค่า      |                       |  |
| พร็อกซี MMS        |                       |  |
| Istlation          |                       |  |

| TRUE-HTRUE                    | 🌣 xaillàil 📼 96% 15:25 |
|-------------------------------|------------------------|
| แก้ไขจุดเข้าใช้งาน            |                        |
| ชื่อ<br>TRUE-H internet       | Delete APN             |
| APN                           | Save                   |
| internet                      | Discard                |
| พรีอกซี<br>ไม่ได้ตั้งค่า      |                        |
| <b>พอร์ด</b><br>ไม่ได้ตั้งค่า |                        |
| ชื่อผู้ใช้<br>true            |                        |
| รหัสฝาน<br>****               |                        |
| เซิร์ฟเวอร์<br>ไม่ได้ตั้งค่า  |                        |
| MMSC<br>ไม่ได้ตั้งค่า         |                        |
| พรีอกซี MMS<br>ไม่ได้ตั้งคำ   |                        |

TRUE CORPORATION PUBLIC COMPANY LIMITED 18 TRUE TOWER, RATCHADAPHISEK ROAD, HUAI KHWANG, BANGKOK10310 THAILAND WWW.TRUECORP.CO.TH

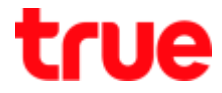

9. Set up APN : TRUE-H MMS as 10. Tap Menu (3 dots) on the right

follow:

- Name : TRUE-H MMS •
- APN : hmms •
- User : true •
- Password : true •
- MMSC : http://mms.trueh.com:800
- MMS Proxy : 10.4.7.39 •
- MMS Port : 8080
- Authentication Type : PAP ٠
- APN Type : mms

| TRUE HTRUE 🧐 agait[Gail    | 96% 15:25 |  |
|----------------------------|-----------|--|
| แก้ไขจุดเข้าใช้งาน         |           |  |
| ชื่อ                       |           |  |
| TRUE-H MMS                 |           |  |
| APN                        |           |  |
| hmms                       |           |  |
| พรือกซี<br>ไม่ได้ตั้งค่า   |           |  |
| <b>ພວ</b> ຣ໌ທ              |           |  |
| ไม่ ได้ดังคำ               |           |  |
| ชื่อผู้ใช้                 |           |  |
| true                       |           |  |
| รหัสผ่าน                   |           |  |
| ****                       |           |  |
| เซิร์ฟเวอร์                |           |  |
| ไม่ได้ตั้งค่า              |           |  |
| MMSC                       |           |  |
| http://mms.trueh.com:8002/ |           |  |
| พร็อกซี MMS                |           |  |
| 10.4.7.39                  |           |  |

แก้ไขจุดเข้าใช้งาน พอร์ต MMS Delete APN ไม่ได้ตั้งคำ Save MCC 520 Discard MNC 00 ประเภทการตรวจสอบสิทธิ์ PAP ประเภท APN default,supl โปรโตคอล APN IPv4/IPv6 โปรโตคอลการโรมมิ่ง APN IPv4/IPv6 เปิด/ปิดใช้งาน APN 1 เปิดใช้งาน APN แล้ว ผู้ถือ ไประบ

🕸 saillail 📼 96% 15:26

TRUE-HTRUE

TRUE CORPORATION PUBLIC COMPANY LIMITED 18 TRUE TOWER, RATCHADAPHISEK ROAD, HUAI KHWANG, BANGKOK10310 THAILAND WWW.TRUECORP.CO.TH

#### top corner, select [Save]

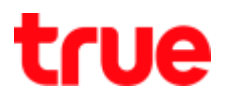

(3 dots) on the right top corner,

select [Reset to default]

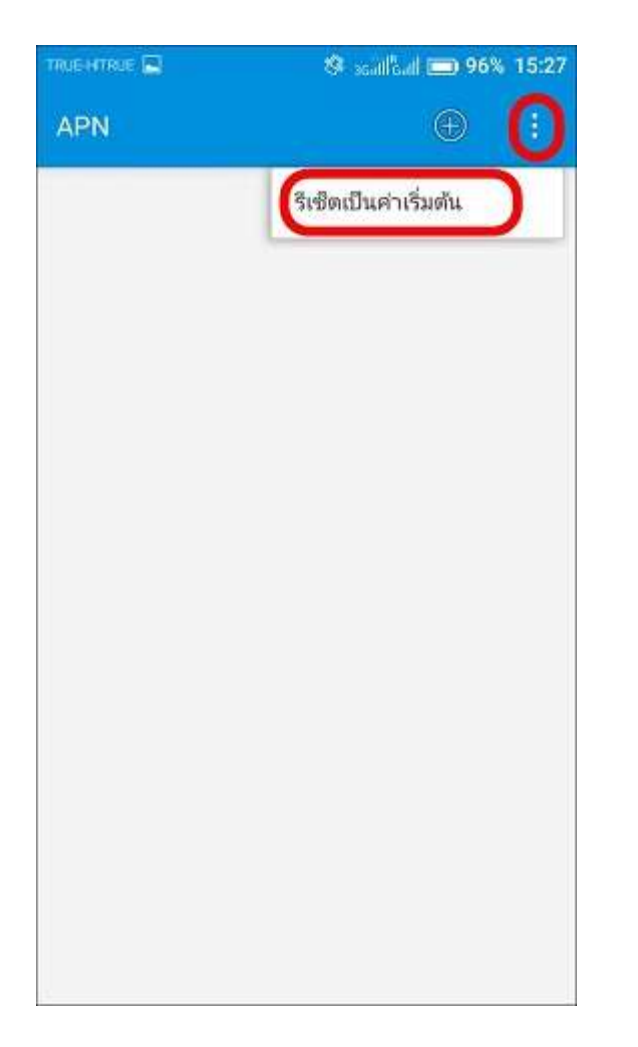

11. To reset APN setting, tap Menu 12. The device will restore to APN default setting

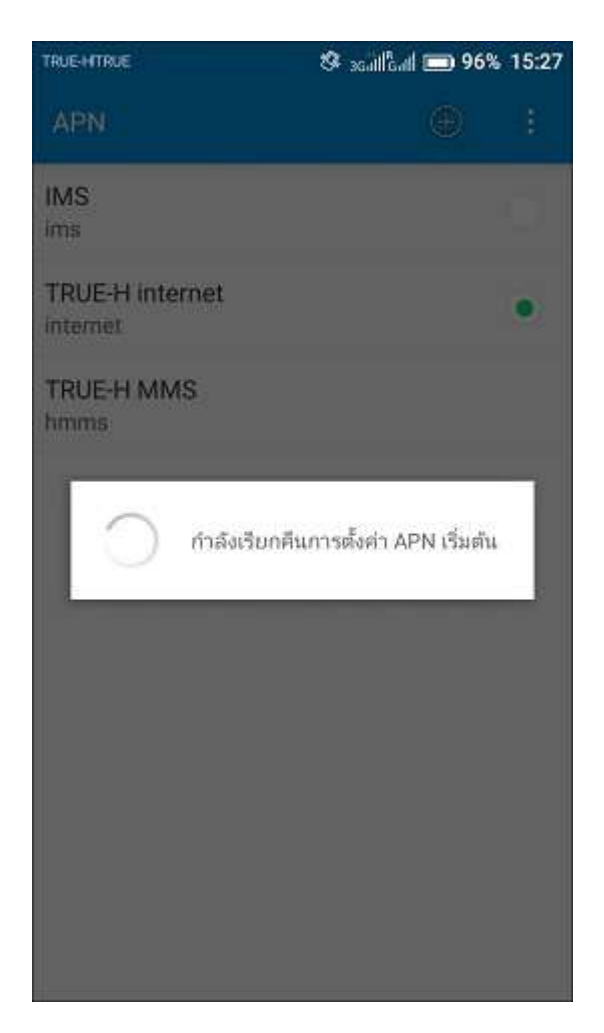

# true

#### 13. Wait a moment, there'll be new

## APN as per inserted SIM Card

| 🕸 salillad 🧰 96% 15:27 |  |
|------------------------|--|
| ⊕ :                    |  |
| 0                      |  |
| •                      |  |
|                        |  |
|                        |  |
|                        |  |
|                        |  |
|                        |  |
|                        |  |
|                        |  |
|                        |  |